## Comment accéder aux cours d'EPS sur ClassRoom

- 1. Aller sur Google et taper « ClassRoom » dans la recherche
- 2. Cliquer sur « Google Classroom » -> classroom.google.com

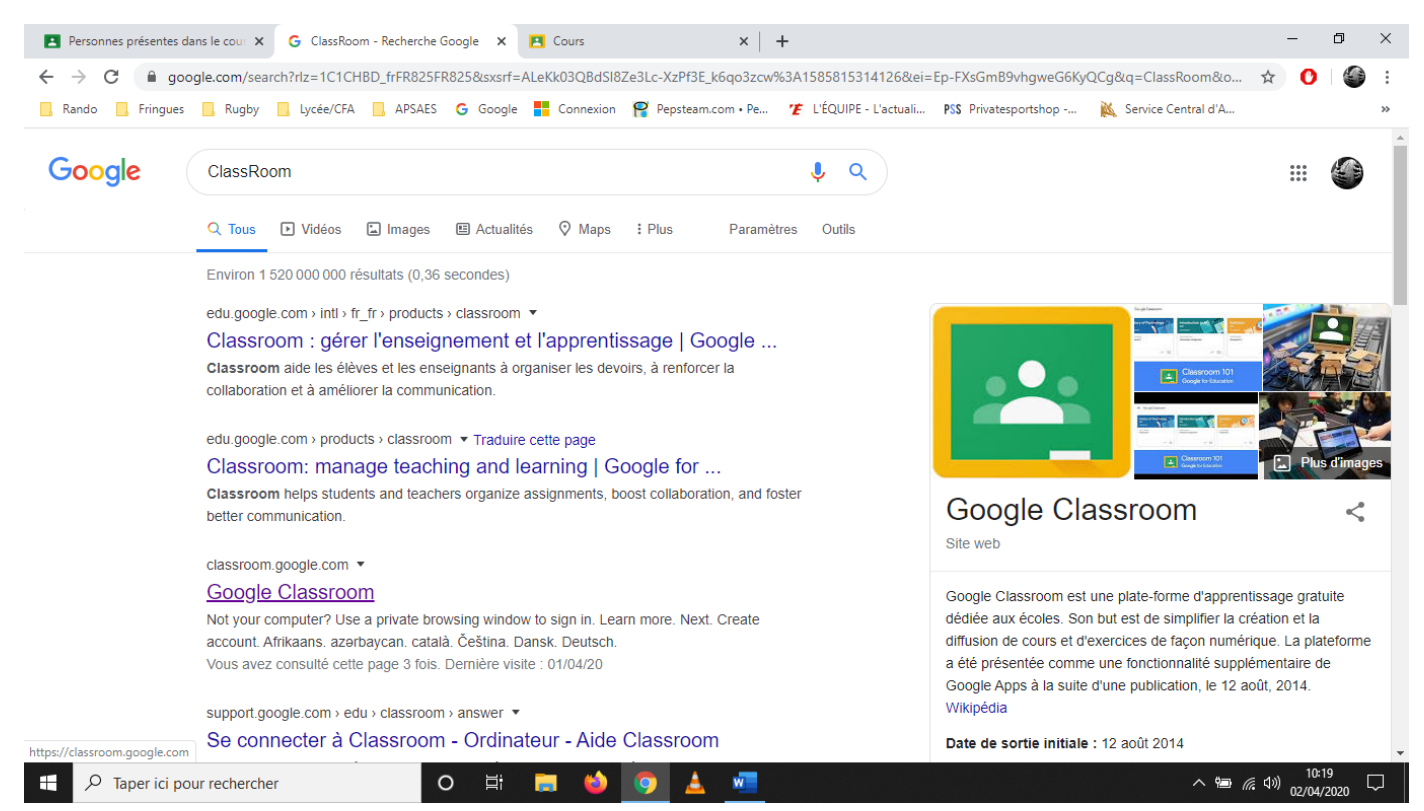

3. La page ClassRoom s'ouvre, il faut maintenant rejoindre le cours en cliquant sur la croix en haut à droite de la page « créer ou rejoindre un cours », puis sur « rejoindre un cours »

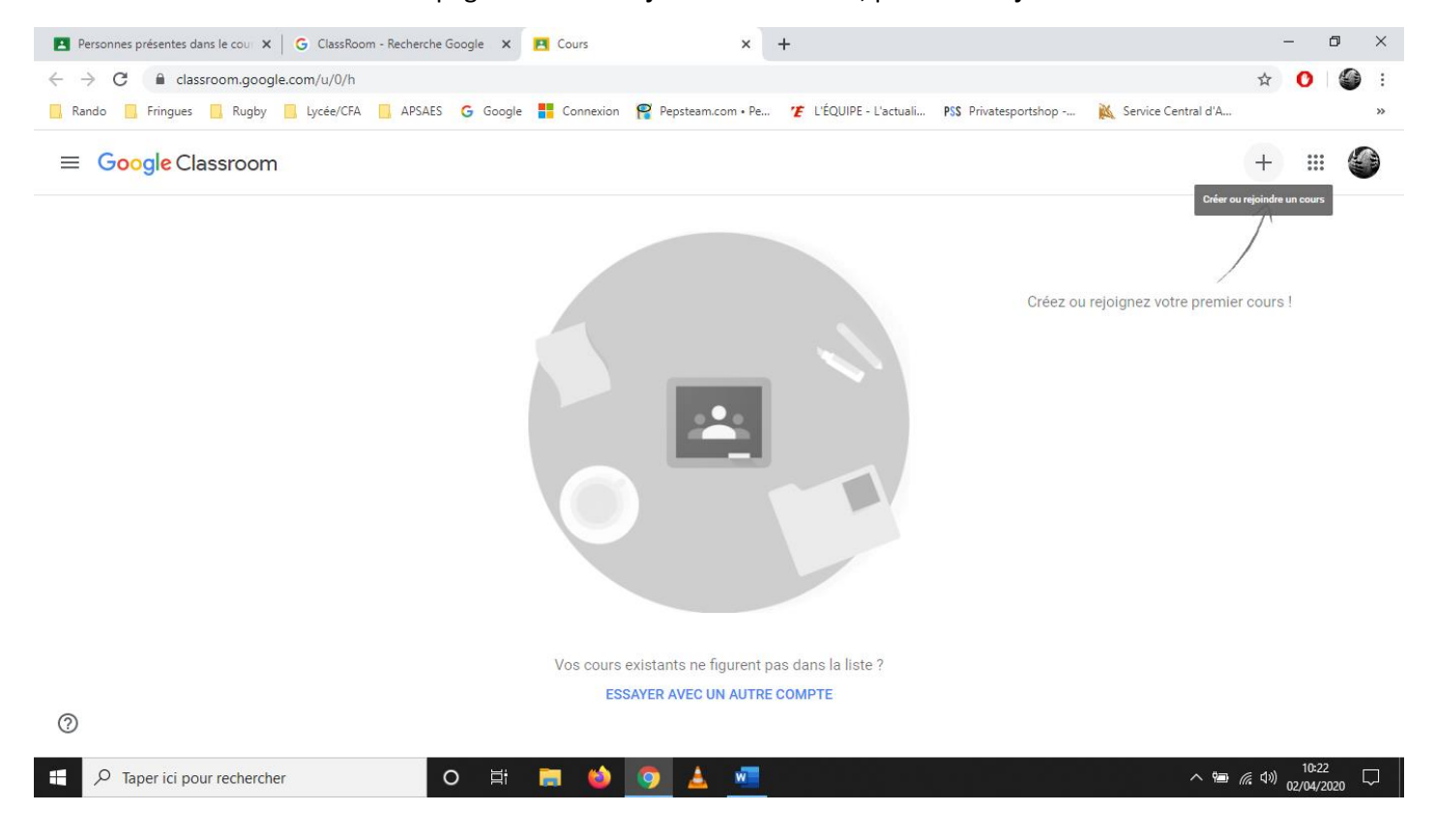

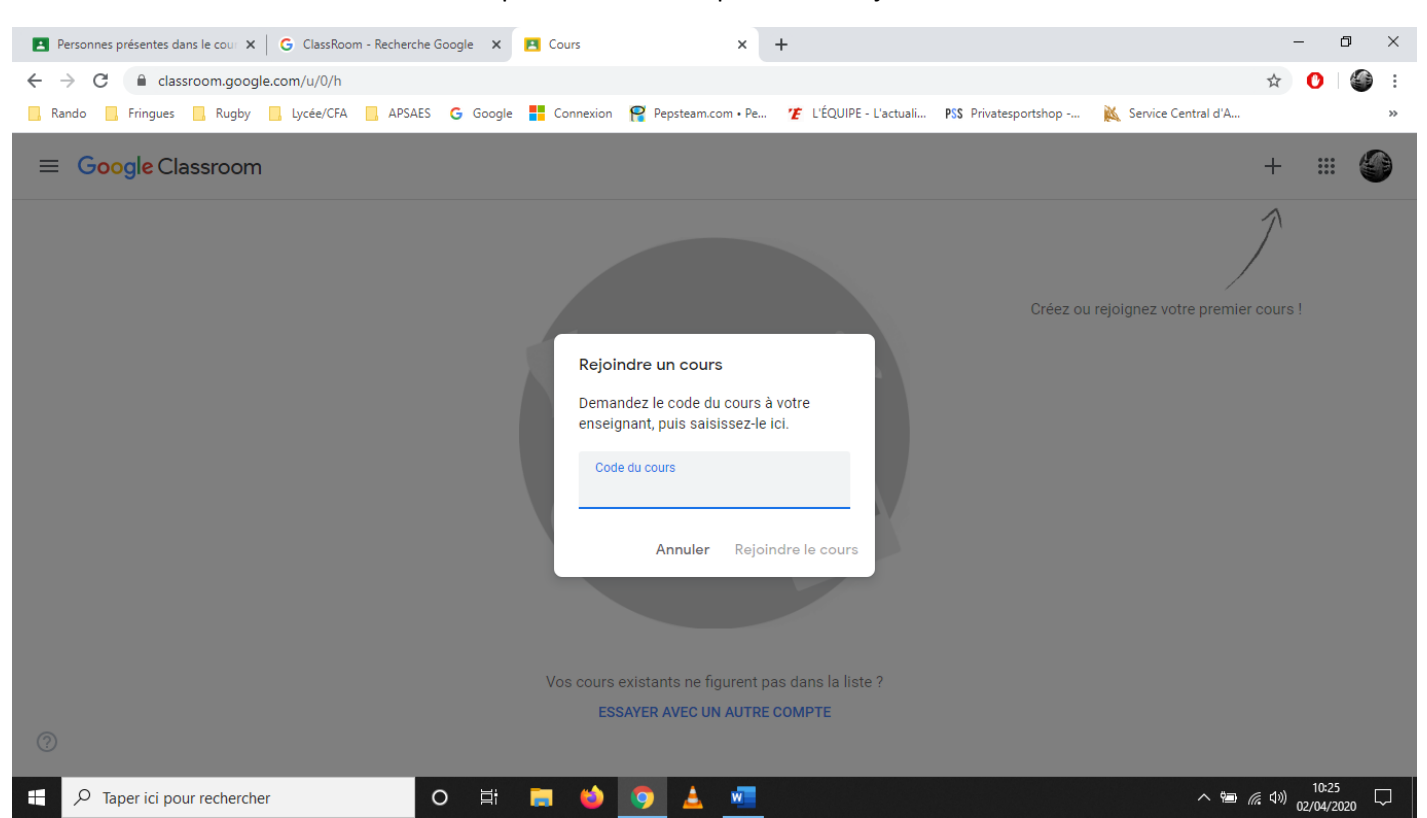

4. Rentrer le code du cours puis valider en cliquant sur « rejoindre le cours » et... c'est tout

Voici les différents codes par formation :

- Seconde pro CGEA : XZXQdWi
- Première pro CGEA : 42dfpuy
- Terminale pro CGEA : **I3zkd2m**
- сара 1 ма : c5po2hg
- САРа 2 МА : q2x2rip
- BTS 2 ACSE/GEMEAU/PA : Zhmhtgs

## Maintenant dans chaque cours il y a :

- → une première page nommée « Flux » où j'y mets différentes infos ou le cours
- → puis il y a un onglet « Travaux et devoirs » où il y a (comme le nom l'indique) les

travaux ou exercices à faire. Le rendu est automatique pour les quizz, pour le reste me

renvoyer vos réponses par mail à audric.chanas@educagri27.fr